## Nspire og deskriptiv statistik: Grupperede observationer

I en klasse med 25 elever måles højden (se data nedenfor). Lav histogram/søjlediagram og sumkurve. Bestem middelværdi og kvartilsæt. Hvor stor en del af klassen er over 165cm? Hvor høje er de 10% højeste?

Observationssættet er et skema, der består af en række observationsintervaller og intervalhyppigheder (eller intervalfrekvenser)

| Højde     | 150-160 | 160-170 | 170-180 | 180-190 |
|-----------|---------|---------|---------|---------|
| Hyppighed | 3       | 12      | 6       | 4       |

## Middelværdien

Middelværdien =  $155 \cdot 3 + 165 \cdot 12 + 175 \cdot 6 + 185 \cdot 4 = 169.4$ 

Tegn søjlediagram/histogram i Nspire (Det bliver der sjældent spurgt om i opgaver)

Vi kan enten tegne et søjlediagram over *hyppighederne* eller over *frekvenser*. Det sidste kaldes et *histogram.* De bruges begge til at præsentere et datasæt grafisk.

- 1. Åben LISTER OG REGNEARK og lav en søjle med intevalmidtpunkterne, der hedder MIDT og en anden der hedder HYP.
- Hvis vi vil tegne et histogram over frekvenserne, skal vi indføre en tredje liste, der hedder FREK. I formelfejlet under navnet klikker vi, hvorefter Nspire gør kalr til at modtage en formel, ved at skrive *frek=* . Du skriver videre så der står *frek=hyp/sum(hyp)\*1.0* (Vi ganger med 1.0 for at få afrundede resultater)
- 3. Højreklik i et felt og vælg KOMBINATIONSDIAGRAM.
- Højreklik på en søjle og vælg SØJLEINDSTILLINGER > LIGE STORE INTERVALLER. Søjlebredden skal her sættes til 10 og med start i 150.

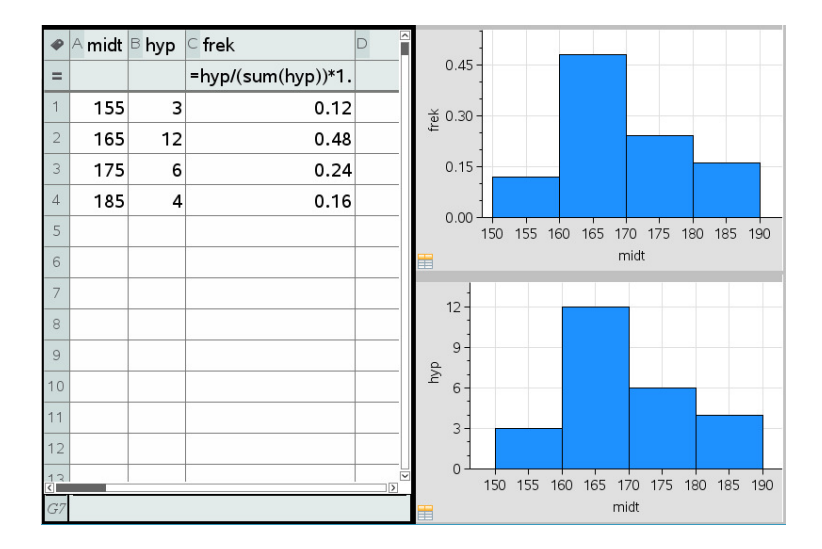

## Tegn sumkurven i Nspire

Sumkurven bruges til at bestemme kvartilsættet. Den en intuitivt sværere at gennemskue.

- 1. Lav en liste over de højre endepunkter HOJRE men afsæt også det første venstre endepunkt
- 2. Lav listen HYP hvor der står intervalhyppigheden i intervallet til højre for. Derfor står der 0 i første celle.
- 3. Lav i formelfeltet listen *frek=hyp/sum(hyp)\*1.0* og listen *kumfrek=cumulativesum(frek)\*1.0*
- Åben et <u>GRAF</u>-vindue i højreside og vælg GRAFINDTASTNING/REDIGERING > PUNKTPLOT med HOEJRE som den ene og KUMFREK som den anden
- Højreklik på en af punkterne og vælg ATTRIBUTTER. Klik på det midterste felt og skift til punkter-med-linjer
- 6. Gå ind i GRAFINDTASTNING og vælg FUNKTIONER og definer de tre funktioner, der er f1(x)=0.25 f2(x)=0.5 og f3(x)=0.75
- Gå ind i GEOMETRI > PUNKTER OG LINJER > PUNKTER og sæt punkterne ved y=0.25 0.5 og 0.75. (Hvis koordinatsættet ikke vises så højreklik på punktet og vælg KOORDINATER.

Vi aflæser kvartilsættet til Q<sub>1</sub>=163 M=168 Q<sub>3</sub>=176

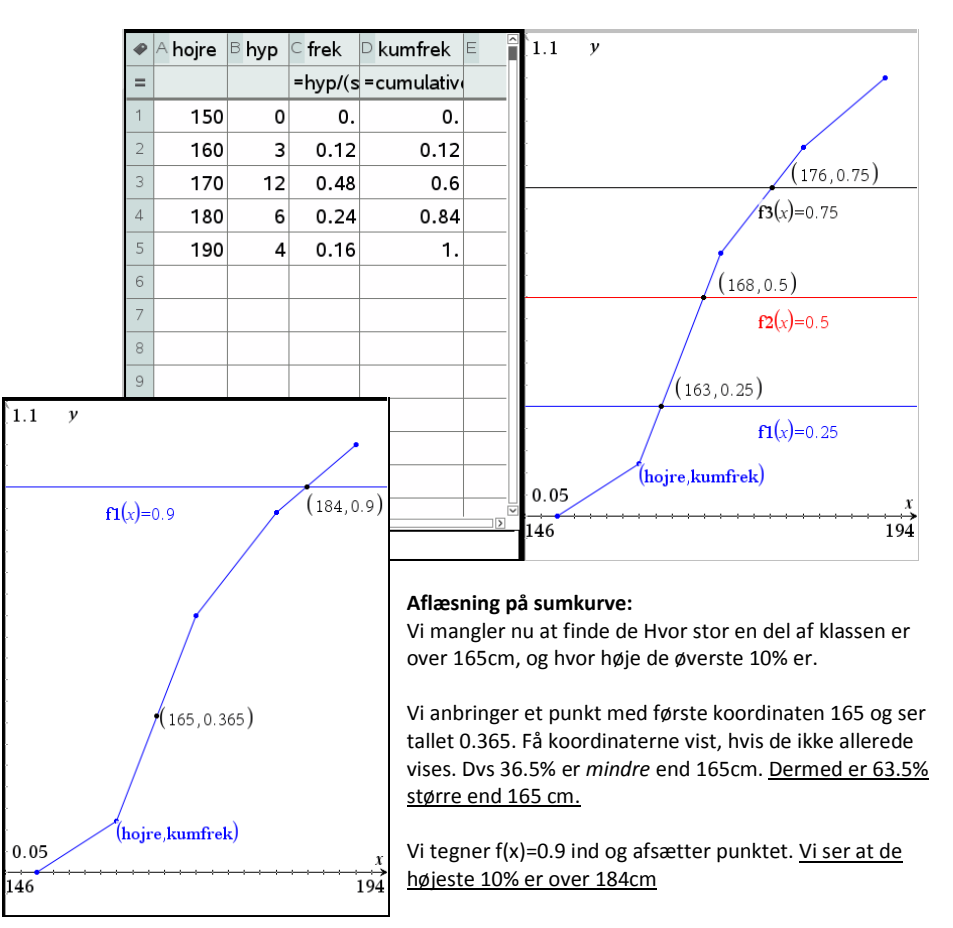